# AOML Auto-launcher & AMVER/SEAS data acquisition software

User manual

V 1.3 April

2013

| Hardwa  | re1                                                                                                    |
|---------|----------------------------------------------------------------------------------------------------|
| Hardwar | e list1                                                                                                    |
| 1.      | Auto-launcher.1• 8 shooter auto-launcher and base1• MK21 USB DAQ.1• AOML auto-launcher (AL) interface box1• Test Canister2• AL cable (CAT5).2• Hand-launcher.3                                                                                                    |
| 2.      | <ul> <li>Mount and plastic ground isolation</li></ul>                                                                                                    |
| 3.      | Transmitter and GPS5• Thrane & Thrane (T&T) Mini-C antenna/transmitter5• Serial cable for GPS streaming and data transmission from/to T&T transceiverto/from AMVER/SEAS5• Secondary GPS unit, Magnetic antenna with serial connection as a backup(not in all equipment)5• Handheld GPS for use when deploying floats/drifters (not in all equipment)6 |
| Hardwar | e setup6                                                                                                    |
| 4.      | Considerations before starting hardware setup:                                                                                                    |
| 5.      | Antennae installation                                                                                                    |
| 6.      | Inside the cabin                                                                                                    |

|         | 6.4. Plug the MK21 box into the AL Interface box via a serial cable8                      |
|---------|-------------------------------------------------------------------------------------------|
| 7.      | Auto-launcher setup (cabin side)8                                                         |
|         | 7.1. Connect the AL cable to the interface box. (Cat5 receptacle)                         |
|         | 7.2. Non-Cat5: Connect the AL cable connector with the AL cable by matching their colors: |
| 8.      | Auto-launcher setup (stern side)8                                                         |
|         | 8.1. Run the AL cable from the cabin to the stern                                         |
|         | 8.2. Connect the waterproof CAT5 connector to the box attached to the autolauncher        |
|         | 8.3. Ground the AL to the ship's hull inside the cabin9                                   |
|         |                                                                                           |
| Hardwai | re startup11                                                                              |
| 9.      | Hardware startup sequence                                                                 |
|         | 1.1. Start with computer, MK21 USB box, and AL interface box off                          |
|         | 1.2. Make sure the AOML auto-launcher interface box is plugged into the PC's              |
|         | Amverseas )                                                                               |
|         | 1.3. Plug in and power the MK 21USB box up11                                              |
|         | 1.4. Power the AL controller box up11                                                     |
|         | 1.5. Make sure T&T is plugged into the PC's COM port11                                    |
|         | 1.6. Power the T&T transceiver up                                                         |
|         | 1.7. Power the computer up and log on11                                                   |
|         |                                                                                           |

| Running AMVER/SEAS | . 1 <sup>.</sup> | 1 |
|--------------------|------------------|---|
|                    |                  |   |

| Softwa | are startup                                                          |                |
|--------|----------------------------------------------------------------------|----------------|
| 1.     | Starting AMVER/SEAS up                                               |                |
|        | 1.1. Time zone check                                                 |                |
|        | 1.2. Ship call sign check                                            |                |
|        | 1.3. Transceiver interface program start up                          | 13             |
|        | 1.4. Time server: GPS positioning and time check                     | 14             |
| 2      | Running AMVER/SEAS XBT at the beginning a cruise                     | 15             |
|        | 2.1. Auto-launcher COM port check                                    |                |
|        | 2.2. Auto-launcher connection check                                  |                |
|        | 2.3. MK21 connection check using XBT test probe                      |                |
|        | 2.4. Drop plan setup                                                 |                |
|        | 2.5. Start an Auto Launcher cycle                                    |                |
|        | 2.6. Load the auto-launcher with XBTs                                |                |
|        | 2.7. Reset tube status in AMVER/SEAS                                 | 19             |
| Softwa | are operation                                                        | 20             |
| 3.     | ,<br>Running AMVER/SEAS XBT during a cruise                          |                |
| •      | 3.1. View the status of good drops by going to the Report   Launch S | Status menu.20 |
|        | 3.2. Drop outside a drop plan.                                       |                |
|        | 3.3. Profile transmission                                            | 20             |
|        |                                                                      |                |

| Hardware/software troubleshooting21 |
|-------------------------------------|
|-------------------------------------|

# Hardware

# Hardware list

# 1. Auto-launcher

• 8 shooter auto-launcher and base

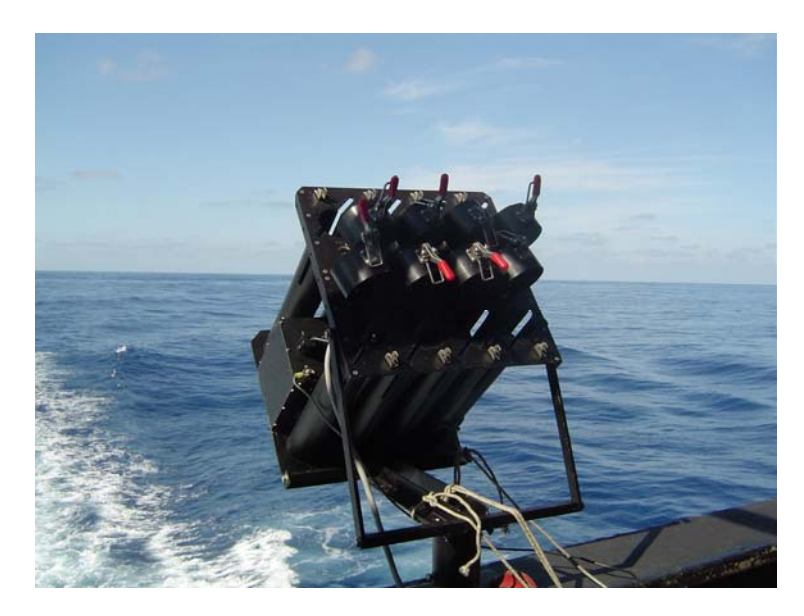

AOML 8 shooter auto-launcher (mounted on ship)

MK21 USB DAQ

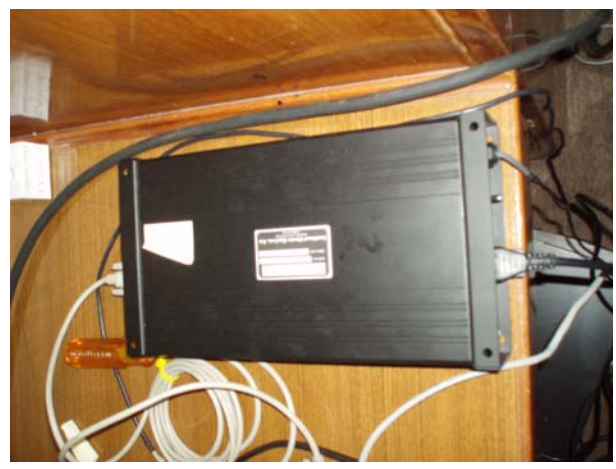

MK21 USB

• AOML auto-launcher (AL) interface box

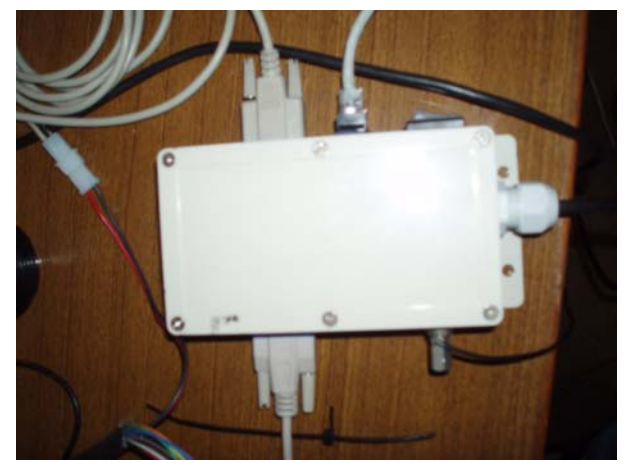

AL interface box

• Test Canister

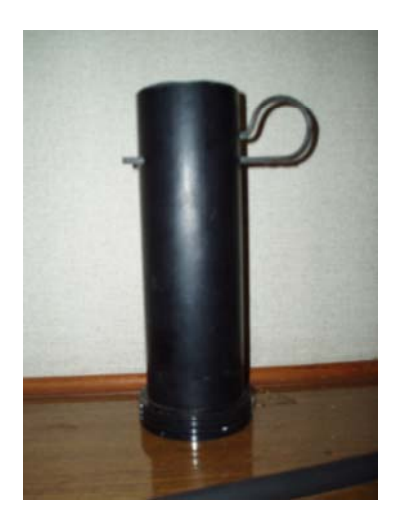

• AL cable (CAT5)

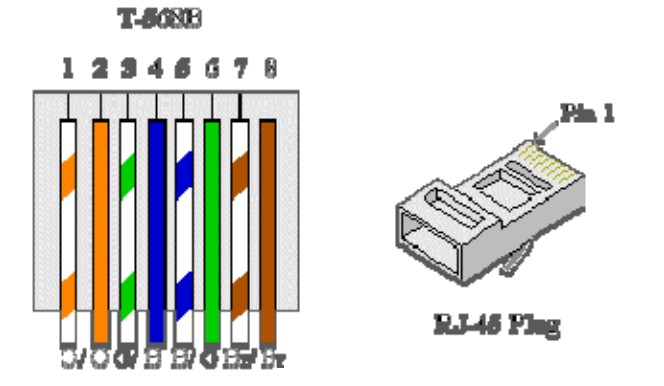

Please use the "b" format for recrimping the CAT5 cable, shown above.

# • Hand-launcher

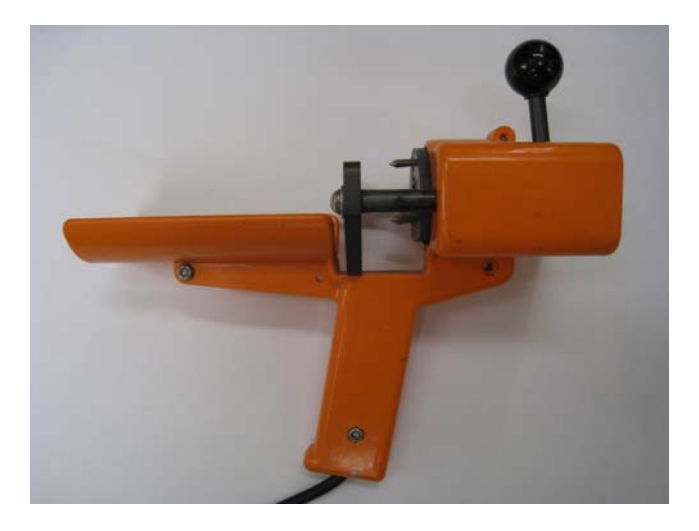

• Mount and plastic ground isolation

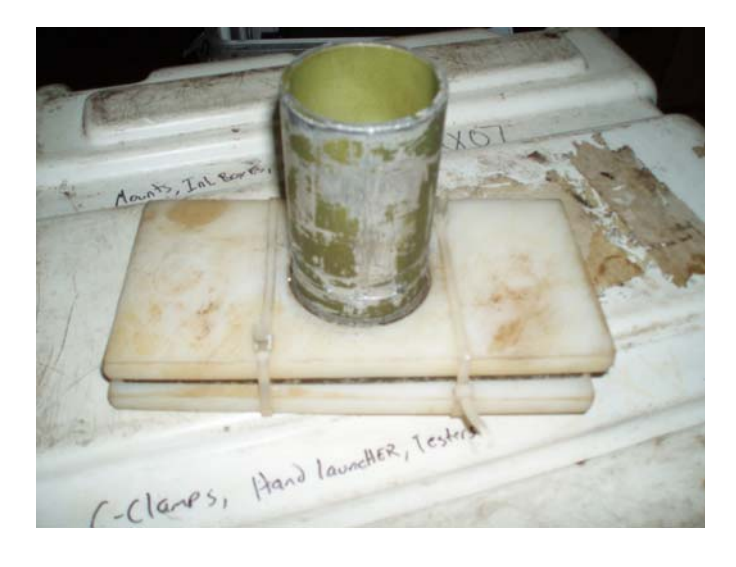

# 2. Computer

Laptop

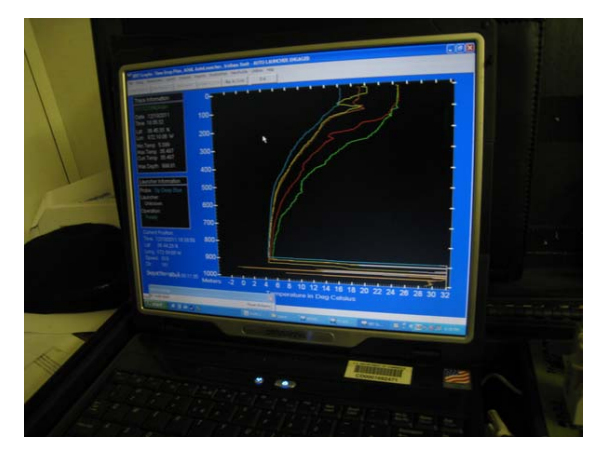

o If no laptop, Shuttle computer, keyboard, mouse, and monitor

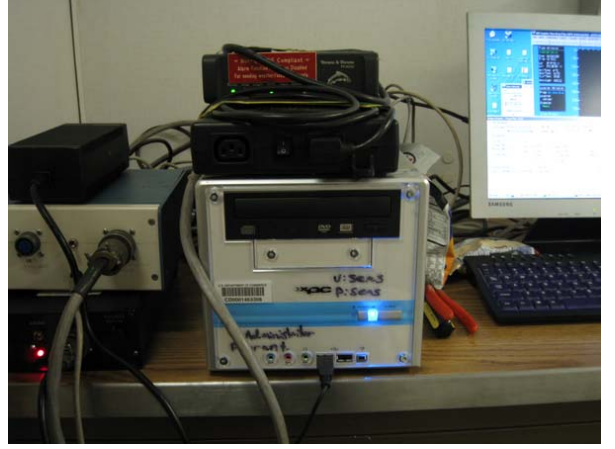

• PCMCIA serial card and cable

# 3. Transmitter and GPS

• Thrane & Thrane (T&T) Mini-C antenna/transmitter

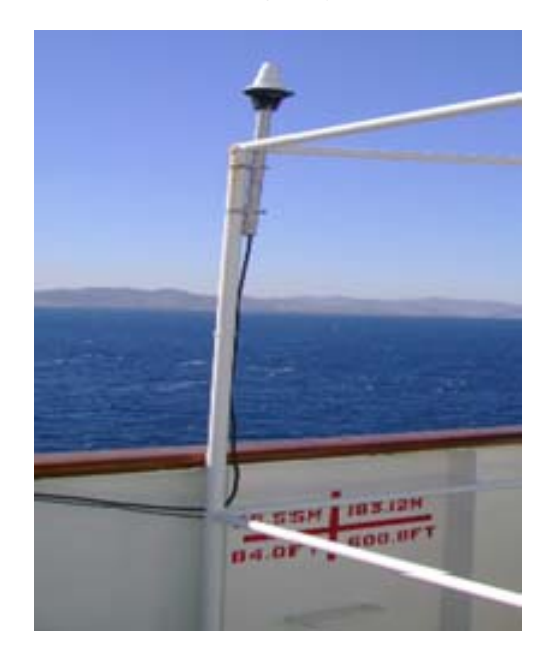

- Serial cable for GPS streaming and data transmission from/to T&T transceiver to/from AMVER/SEAS
- Secondary GPS unit, Magnetic antenna with serial connection as a backup (not in all equipment)

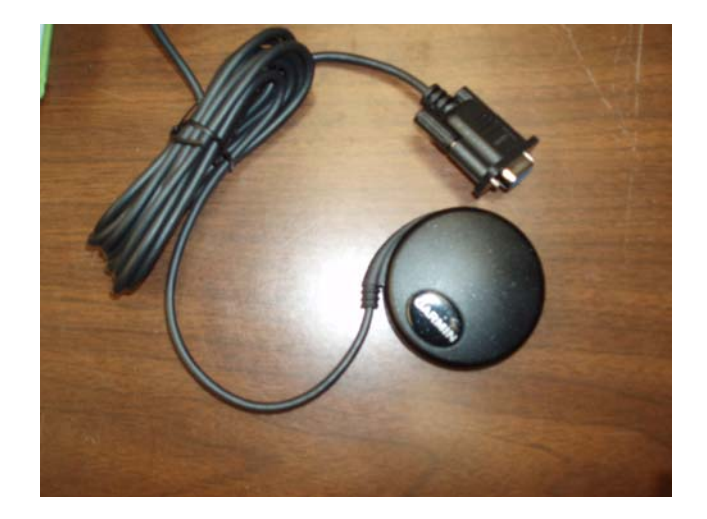

• Handheld GPS for use when deploying floats/drifters (not in all equipment)

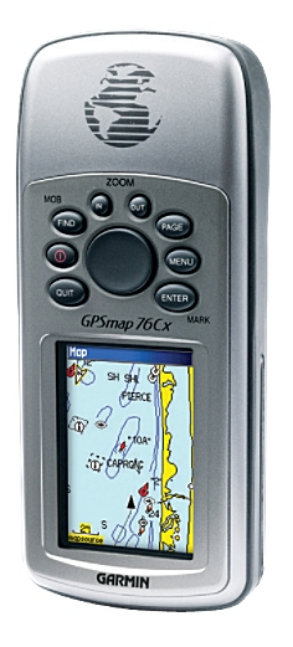

# Hardware setup

# 4. Considerations before starting hardware setup:

The following three considerations should be kept in mind before and during the set up:

# 4.1. MK21 USB box must be on before any other hardware component

MK21 USB box should be set up with all power OFF. Then, in step **9.3** the MK21 USB box must be started before anything else. This assures that no voltages enter the MK21 USB box while it is off. This has been known to damage MK21 cards.

# 4.2. Keep MK21 USB cable unplugged during hardware setup.

Do not connect the MK21 USB cable to the computer during this step of the setup process. Specific instructions on how to plug the USB cable are provided during the step 3 (Hardware Startup) in order to make sure the MK21 USB box is recognized by the computer.

# 4.3. Delay auto-launcher setup until software is up and running

Always leave the AL setup until after AMVER/SEAS is up and running. Test the connection between the AL and AMVER/SEAS with the AL inside the cabin. Once the connection is tested and the XBT test probe is run, then proceed to the deployment of the cable and the mounting of the AL on the stern.

# 5. Antennae installation

Mount the T&T antenna on the bridge railing with hose-clamps. Make sure the location does not interfere with the normal operations of the vessel; ask the chief mate if your mounting is acceptable.

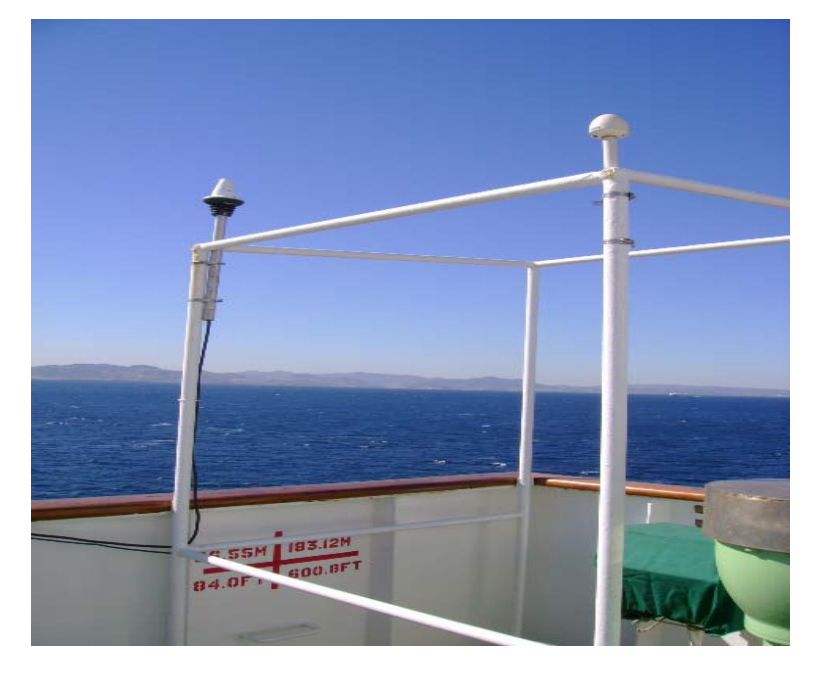

Run the antenna cables to your cabin window, tie-wrapping neatly, and out of the way.

# 6. Inside the cabin

- 6.1. Plug AOML AL controller box into the PC's COM port using an adequate serial cable.
- **6.2.** Plug Trane & Trane serial cable into another COM port. (These ports are usually labeled, for reference.)
- 6.3. Make sure the MK21 USB box is off, then plug in the power source.
- **6.4.** Plug the MK21 box into the AL Interface box via a serial cable.

# 7. Auto-launcher setup (cabin side)

- 7.1. Connect the AL cable to the interface box. (Cat5 receptacle)
- 7.2. Non-Cat5: Connect the AL cable connector with the AL cable by matching their colors:

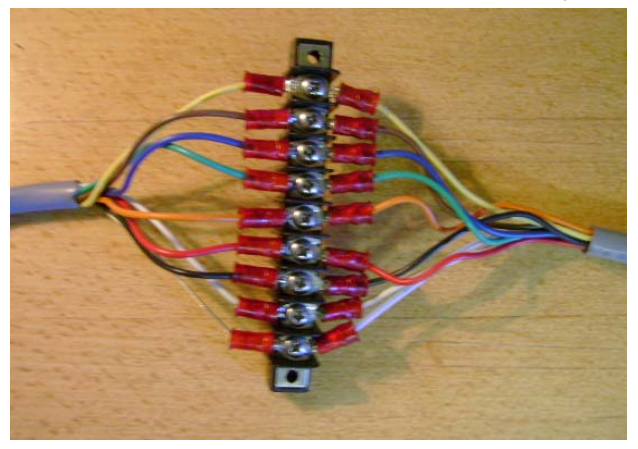

# 8. Auto-launcher setup (stern side)

# 8.1. Run the AL cable from the cabin to the stern

First run the AL cable (probably the best would be to string it going aft) paying out from the porch outside your cabin. Feed it thru the holes in the railing – or secure with tie-wraps going aft.

Make sure the cable will remain out of the way of **ANY** anticipated ship operation.

Mount the flat plate secured with C-clamps, isolating the ground by placing the hard plastic barriers between the railing and the mount. In the event that a flat rail is not available, mount the pipe on the railing where you think it will be most of the time downwind.

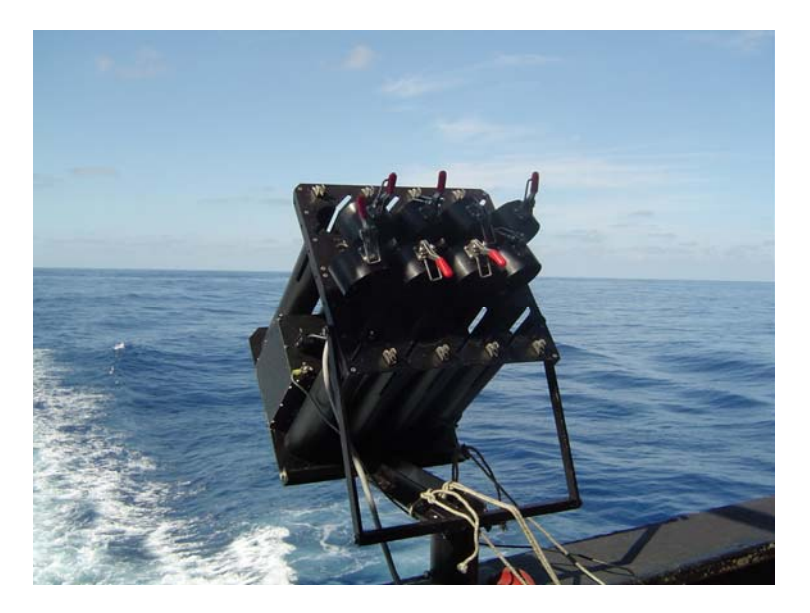

Mount the AL's base to the AL with the 7/16 wrench and nut driver. The downward angle of the AL should be just enough to allow an XBT to slide out. (One set of holes lower than the middle of the AL should usually work.)

Slide the AL rig onto the pipe attached to the flat base. In the event of wind causing xbt drop failures, you may have to move the autolauncher to a less windy side of the stern. In the event of a pipe mount, slide the AL rig onto the pipe (you may have to rotate the AL to shoot more downwind in heavier weather- about 30 deg. maximum). Tighten down the set screws to hold the AL to the base/pipe.

#### 8.2. Connect the waterproof CAT5 connector to the box attached to the autolauncher.

Make sure that the clip is on tightly, and tape up the connection to the box. Make sure that there is tape around the edges of the box, and that the connection is taped to prevent water from penetrating the seal.

#### 8.3. Ground the AL to the ship's hull inside the cabin.

To do so, find an area that will be touching the hull with a metallic surface. For instance, clean an area on the edge of the window to bare metal and use a c-clamp to ground from the interface box to the window.

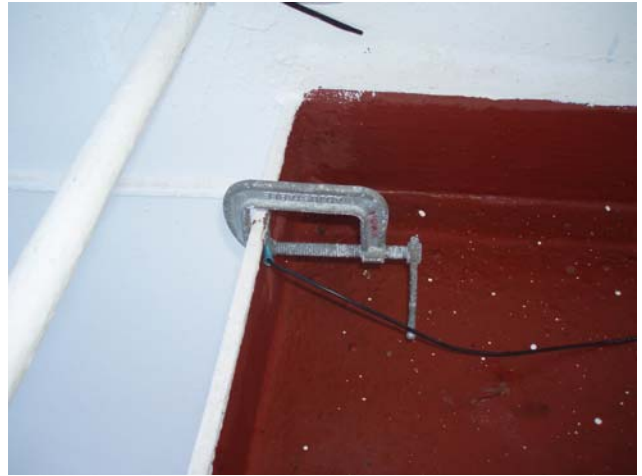

Cable c-clamped outside the cabin on the ship's structure.

Always make sure both contact surfaces are cleaned to **BARE** metal. Use a file if necessary. A good ground is very important for a proper AL operation.

# Notes:

- If there is no protective cover for the auto-launcher you may have to rinse salt off occasionally.
- Spray the AL's pins with silicone lubricant every two days to prevent them from getting stuck.

# Hardware startup

# 9. Hardware startup sequence

- 1.1. Start with computer, MK21 USB box, and AL interface box off.
- **1.2.** Make sure the AOML auto-launcher interface box is plugged into the PC's COM port. (You may have to check the assigned COM port in the settings of Amverseas.)
- **1.3.** Plug in and power the MK 21USB box up.
- **1.4.** Power the AL controller box up.
- **1.5.** Make sure T&T is plugged into the PC's COM port. The secondary COM port on a laptop is supplied by a black cable that plugs into a long, thin port on the right side of the computer. There is also a backup with the PCMCIA card that provides two additional com ports. This plugs into the card slot on the left side of the laptop.

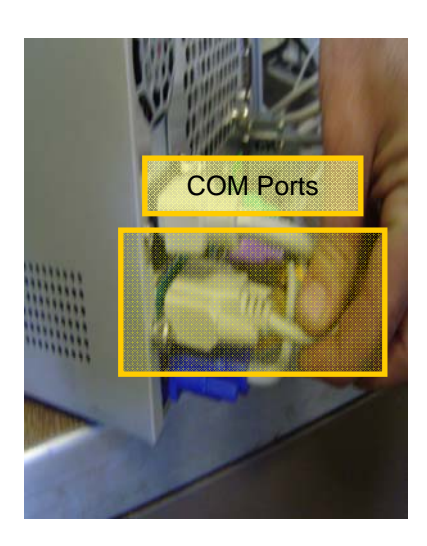

Comports are located at the back of the shuttle computer, if supplied.

- **1.6.** Power the T&T transceiver up.
- 1.7. Power the computer up and log on.

# **Running AMVER/SEAS**

# Software startup

# 1. Starting AMVER/SEAS up

When the PC starts up it should automatically run AMVER/SEAS. Identify the AMVER/SEAS main screen among all open windows. Start AMVER/SEAS if no windows are open.

| S AMVER SEAS   | UTC Time: OCT 05 2012 15:15:42                         |  |
|----------------|--------------------------------------------------------|--|
| AMVER SEAS Se  | etup Utility Help -                                    |  |
| sail dev pos   | arrv met xbt adm                                       |  |
| NORR           | AMVER SEAS                                             |  |
|                | GPS Status: GOOD XBT Status: On<br>Thrane Status: GOOD |  |
| SPINENT OF COM | File to Thrane:X05N12.bin 05 14:27, Verified: 14:27    |  |
|                | Comms: NMEA: 5 TandT: 2 XBT: 1                         |  |
| Sys: 6.20      | Xmit Type: Amver: Thrane MET: Thrane XBT: Thrane       |  |

# 1.1. Time zone check

For proper operation of AMVER/SEAS, the computer time and time zone must be set correctly to (GMT) **Casablanca Monrovia** time. Once the computer time zone is set correctly, it should not be changed.

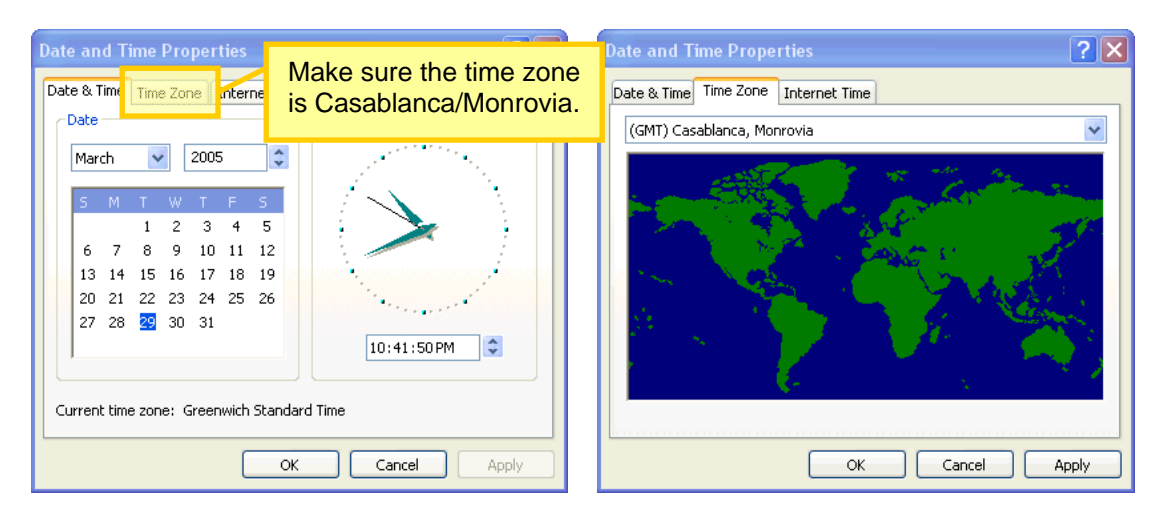

#### 1.2. Ship call sign check

The ship call sign must be entered in the administration screen for proper real-time transmission of XBT profiles. Go to the **Setup | Administration** menu in the main AMVER/SEAS screen to open the following screen:

| Administration 📃 🗖 🔀                             |                                       |  |  |
|--------------------------------------------------|---------------------------------------|--|--|
| File Transmit Help                               |                                       |  |  |
| Ship Information<br>Company<br>Name Hapag Lloyd  | Call Sign* ZCDJ6 Maximum Speed 20     |  |  |
| Ship<br>Name <sup>*</sup> Barcelona Express      | IMD 8406286 Sail Plan Default GC 💌    |  |  |
| Sensor Information                               | floppy drive                          |  |  |
| Thermometer Height Sea Surfa                     | ace Temp Type                         |  |  |
| Anemometer Height Wet Bulb                       | Temp Method                           |  |  |
| Barometer Height Anemome                         | eter Method                           |  |  |
| Sea Surface<br>Temp Depth                        |                                       |  |  |
| INMARSAT Data<br>INMARSAT-C Mobile ID* 430372060 | Medical Staff *                       |  |  |
| Emergency Watch (GMDSS)<br>INMARSAT-C Mobile ID  | Forward                               |  |  |
| INMARSAT-A Number                                | AmVer Marep<br>Jasrep Transmit Cancel |  |  |
|                                                  | * Mandatory                           |  |  |

At this juncture, also ensure that the rest of the fields filled in above are filled in properly. Once completed, click on "Transmit Binary" button, this will bring up a "save file for later" menu. Click "browse" here and save it in **AMVERSEAS | Reports | Amver\_Admin**. Save it as Admin.bin, replacing the one that is there if there is one.

#### 1.3. Transceiver interface program start up

This program acts as a go-between for AMVER/SEAS and the transceiver. The Transceiver Program has two functions:

- Transmission of binary XBT profile data via the transceiver through PC's COM1 port.
- GPS streaming to the Time server. The XverXface (Transceiver Interface) reads GPS data from the transceiver through the PC's COM port.

This function is critical for the Time server to get good GPS positioning. Always check that XverXface is up when starting up AMVER/SEAS. If the XverXface is not started automatically

| Enable and Setup Transceiver                                                   |  |  |  |
|--------------------------------------------------------------------------------|--|--|--|
| Automatic Binary File<br>Transmission                                          |  |  |  |
| Transceiver Settings                                                           |  |  |  |
| Transceive<br>Com Port Coast Earth Station (use pull down or three digit code) |  |  |  |
| 2 COMSAT USA, SOUTHBURY, AOR-E : 104 💌                                         |  |  |  |
| Begin Transceiver Program Now                                                  |  |  |  |
| Start                                                                          |  |  |  |
| OK Cancel                                                                      |  |  |  |

when AMVER/SEAS starts, go to the **Setup | Transceiver** menu on the AMVER/SEAS main screen to enable and start it.

# 1.4. Time server: GPS positioning and time check

Identify the Timeserver screen among all open windows in the screen and make sure both boxes are checked to have good GPS streaming to AMVER/SEAS. If the Timeserver screen is not available go to the main AMVER/SEAS screen and select the **Setup | Time Server** menu to start this program up.

| 🚟 TS-GUI: Interface to Time Position Server                                                                                                    |      |
|----------------------------------------------------------------------------------------------------|------|
| File Setup Help                                                                                                    |      |
| Send - Set Up Configuration to Time Server       Exit         Good: Valid data T andT SENT into AmverSeas       TimeServer stays up.         10 05 2012 15 14 52 35 13 87 N 012 23 41 W       Archive Data         Select: Primary Source of Data for Time Server       Source Used by Time Server         NMEA       VertXface       Remote         Image: ON       ON       ON         ON       ON       ON       ON         Serial Comm Setup:       Comm Port       Baud       NMEA Time         NMEA       5       4800       GPRMC       GPRMC         Indium Serial:       1       19200       GPRMC       GPRMC |      |
| Other Comms: TandT:  2 TSG:   AOMLXBT  1 Update Com Info                                                                                                    |      |
| Source Time V Position V Spd/Crs V Raw                                                                                                    |      |
| T and T 10 05 2012 15 14 52 T 35 13 87 N 012 23 41 W T 015 080 T 10 05 2012 15 14 52 35 13 87 1                                                                                                    | 1 01 |
|                                                                                                    | >    |
| (heading dividers can be resized with mouse)                                                                                                    |      |

# 2. Running AMVER/SEAS XBT at the beginning a cruise

Open the AMVER/SEAS XBT screen from the **SEAS | XBT** menu in the main AMVER/SEAS screen. From now onwards all operations will be controlled from this screen.

# 2.1. Auto-launcher COM port check

Go to **Setup | AutoLauncher | Setup** on the AMVER/SEAS XBT screen and make sure the Auto Launcher COM port option is set to the corresponding com port that the autolauncher is plugged into.

| AOML Auto Launcher Setu | ир              | × |
|-------------------------|-----------------|---|
| Number Of Tubes         | 8               |   |
| Launcher Tube Sequence  | 1 2 3 4 5 6 7 8 |   |
| Auto Launcher Com Port  | 2 💌             |   |
| 🔽 Enable Electrical Che | eck of Tubes    |   |
|                         | OK              |   |

#### 2.2. Auto-launcher connection check

To test that all connections with the AL are properly working, go to **Setup | AutoLauncher | Diagnostics** on the AMVER/SEAS XBT screen. Select the **Status Message** option in the drop down menu. Click the Send button to send the message to AOML's auto-launcher. If the connection with the AL is properly setup, the status message should appear in the response box.

| AOML Diagnostics                                                               | × | l                                                                                                    |
|--------------------------------------------------------------------------------|---|----------------------------------------------------------------------------------------------------|
| Auto Launcher Terminal                                                         |   |                                                                                                    |
| Command M Send                                                                 |   |                                                                                                    |
| Command Help                                                                   |   |                                                                                                    |
| Status Message, Command : M                                                    |   |                                                                                                    |
| Response<br>MIII<br>AOML XBT Autolauncher Controller (Another really fine gizr |   | If the connection with the AL<br>is properly setup, the status<br>message should appear in<br>the response box. |
|                                                                                |   |                                                                                                    |
| Extend All Pins                                                                |   |                                                                                                    |
| Retract All Pins Exit                                                          |   |                                                                                                    |

# 2.3. MK21 connection check using XBT test probe

Load the XBT test probe in the AL. Click **Begin Manual AL** on the AMVER/SEAS XBT screen toolbar. Select the appropriate tube number and run the test profile. After AMVER/SEAS goes through the launch sequence you should see a constant temperature profile on the screen.

If the test probe drop runs successfully then all your hardware and software is properly setup. Congratulations! Just a few extra steps will be needed to have AMVER/SEAS ready to start your cruise.

Now the autolauncher will need to be set up on the stern. Please see step: <u>8. Auto-launcher</u> setup (stern side).

# 2.4. Drop plan setup

Drop plans are setup either on a position-basis or on a time-basis. Position based drop plans are useful when non-homogeneous or specific sampling locations are required (i.e. near boundaries). Consequently position based drop plans take longer to setup since each sampling location needs to be defined on it.

To setup a position based drop plan go to the **Setup | Drop Plans | Position** menu In the AMVER/SEAS XBT screen.

| Drop Plan                                                                               |                                                                                                    |
|-----------------------------------------------------------------------------------------|----------------------------------------------------------------------------------------------------|
| File                                                                                    |                                                                                                    |
| Drop Plan Path Name<br>Get Drop Plan                                                    | Redrops and Retrys     Retry if No Splash Detect:       Auto Re-Drop On Fail     No Re-try                     |
| Edit Plan - Click List Box Selection to Edit                                            | Number of mins for speed/dir calc: 10  No Plan Type Value Status                                               |
| Position: Edit Pos<br>Insert After Pos<br>Pos DD MM.MM N-S DDD MM.MM E-W<br>Or<br>Notes | The drop positions of your<br>selected plan will appear here<br>for you to preview before saving<br>your plan. |
| Calculate Increments Clear All                                                          |                                                                                                    |
| Save Plan For Future Use File Name                                                      | Save Plan Cancel                                                                                               |

•

Time based drop plans are useful when homogeneous sampling is required (i.e. Open Ocean). Time based drop plans are faster to setup since just the time spacing between drops is required. A constant ship speed is required for this time based drop plans to ensure homogeneous sampling in distance. Whenever the ship speed changes considerably, +/- 1 knot, adjust the time sampling by setting a new drop plan.

To setup a position based drop plan go to the **Setup | Drop Plans | Time** menu In the AMVER/SEAS XBT screen.

For instance, for sampling every 50km and ship speed of 19 knots, then drops must be every 1h 25 min.

| Setup Time Drop Plan 🛛 🔀                                                                                                    |                                                                                                    |  |  |  |  |  |
|----------------------------------------------------------------------------------------------------|----------------------------------------------------------------------------------------------------|--|--|--|--|--|
| Create/Edit Plan         Start Time:       Drop         2012       10       05       06       49       Update       65       mins         YYYY       MM       DD       HH : MM       MM       Ship Speed       015       Calculate nm       16.3       Nautical miles between drops | Optional:<br>Drop Plan Name:<br>(No need to fill this out, it<br>defaults to Time_Drop.dat)<br>Time_Drop<br>Or load existing Plan: |  |  |  |  |  |
| Quality Control For XBT in Water       Number of       No Re-drop       Ito determine       Determine                                                                                                    | QC No Splash Detect<br>Retry:<br>No Re-try                                                                                         |  |  |  |  |  |
| Temp Limits<br>Max Depth to<br>Test for Redrop:<br>Num Breaches<br>causing Redrop:<br>Test for Redrop:<br>Max Temp limit<br>to signal breach:<br>40                                                                                                    | deg C<br>deg C                                                                                                    |  |  |  |  |  |
| Stop Drop<br>Stop Drop When Temperature Limit Breached the specified nut<br>times.                                                                                                    | umber of<br>Cancel                                                                                                    |  |  |  |  |  |

Make sure to select re-drops for No Splash Detect and QC. Also ensure that your drop plan is saved once entered.

#### 2.5. Start an Auto Launcher cycle

Click on the **Begin AL Cycle** button in the AMVER/SEAS XBT screen and the AL will now drop XBTs according to the selected drop plan.

#### 2.6. Load the auto-launcher with XBTs

#### 2.7. Reset tube status in AMVER/SEAS

Reset the tubes in AMVER/SEAS by going to the **Report | Launch Status** menu. AMVER/SEAS will electrically test each XBT loaded on the AL and return either a green or red indication

| Status Report / Drop Plan: Time |                                                                                                    |                                                                         |                                      |                                                                                           |                                 |                                                                         |   |                                                                                    |                                           |                                      |                      |                                 |             |
|---------------------------------|----------------------------------------------------------------------------------------------------|-------------------------------------------------------------------------|--------------------------------------|-------------------------------------------------------------------------------------------|---------------------------------|-------------------------------------------------------------------------|---|------------------------------------------------------------------------------------|-------------------------------------------|--------------------------------------|----------------------|---------------------------------|-------------|
| Na<br>Ca<br>Cr<br>Oj            | Ship Info<br>Name: Barcelona Express<br>Call: ZCDJ6<br>Cruise: AX07SEP12<br>Op: Zach Barton                                                                                                    |                                                                         | Date:  <br>Time:  <br>Lat:  <br>Lon: | GPS<br>te: 10/05/20 Ship<br>ne: 15:11:32 Ship<br>.at: 35 13.74 N C<br>on: 012 24.46 W # : |                                 | ip Spd: 015<br>hip Dir: 079<br>Data: Valid<br># Sats:                   |   | Drop Plan<br>Starting Time:<br>10/05/2012 06:49<br>Increment mins 65<br>Drop Pos 9 |                                           |                                      |                      |                                 |             |
| Auto<br>Upco<br>Tul<br>3        | Laun<br>oming<br>be                                                                                                    | cher Engaged: C<br>Launches<br>Date(dmy)                                | Time Arriv                           | val C                                                                                     | Nex<br>Count Do                 | kt Drop                                                                 | ^ | Tub                                                                                | e Informal<br>Reset<br>Fubes              | tion<br>Electrical                   | Test and Re          |                                 | ose<br>odow |
| 4<br>5<br>6<br>7<br>8           | 3         05/10/12         13.23.00         0days 00.17.36           4         05/10/12         16:34:00         0days 01:22:38           5         05/10/12         17:39:00         0days 02:27:38           6         05/10/12         18:44:00         0days 03:32:38           7         05/10/12         19:49:00         0days 04:37:38           8         05/10/12         20:54:00         0days 05:42:38 |                                                                         | •                                    | Status:  1 2 3 4 5 6 7 8 Next Tube No: 3 View Resistances Set Next Tube 1                 |                                 |                                                                         |   |                                                                                    | ances                                     |                                      |                      |                                 |             |
| Previous Profiles               |                                                                                                    |                                                                         |                                      |                                                                                           |                                 |                                                                         |   |                                                                                    |                                           |                                      |                      |                                 |             |
| Drp                             | T                                                                                                    | Date(dmy) Ti                                                            | me                                   | Latitude                                                                                  |                                 | Longitude                                                               |   | SST                                                                                | 700m                                      | ChkPrf                               | Edit                 | Xmt                             | <u>^</u>    |
| 175<br>174<br>173<br>172<br>171 | 2<br>1<br>7<br>5<br>4                                                                                                    | 10/05/12 14<br>10/05/12 13<br>10/05/12 12<br>10/05/12 10<br>10/05/12 08 | k:24<br>k:19<br>k:14<br>k:04<br>k:59 | 35 11.60<br>35 08.62<br>35 05.41<br>34 58.62<br>34 56.14                                  | 6 N<br>2 N<br>1 N<br>2 N<br>4 N | 012 39.05 W<br>012 59.91 W<br>013 20.04 W<br>014 00.48 W<br>014 20.20 W |   | 23.28<br>23.12<br>23.01<br>23.17<br>23.39                                          | 11.21<br>11.14<br>11.40<br>11.04<br>11.05 | NoCk<br>NoCk<br>NoCk<br>NoCk<br>NoCk | No<br>No<br>No<br>No | Yes<br>Yes<br>Yes<br>Yes<br>Yes |             |
| 170<br>100<br><b>&lt;</b>       | 3                                                                                                    | 10/05/12 07                                                             | 1:54<br>540                          | 34 53.0                                                                                   | 5 N                             | 014 40.02 W                                                             |   | 23.32                                                                              | 10.91                                     | NoCk<br>NGCU                         | No<br>N-             | Yes<br>V                        | >           |

The "Reset Tubes" process will take a few minutes to complete. Make sure that all new probes are reading green. Also ensure that this process is done after refilling, before removing the pins. This can be an early detection of a bad probe. The program uses this to discern what tube to use next, so make sure it is done to ensure that the probes are correctly launched.

# Software operation

# 3. Running AMVER/SEAS XBT during a cruise

**3.1.** View the status of good drops by going to the **Report | Launch Status** menu. This screen is useful to see the upcoming drops based on the selected drop plan. This is a very useful screen and may be kept open while dropping.

| Status Report / Drop Plan: Time                                                                                                    |                                                                                                    |                                                                                                    |  |  |  |
|----------------------------------------------------------------------------------------------------|----------------------------------------------------------------------------------------------------|----------------------------------------------------------------------------------------------------|--|--|--|
| Ship Info<br>Name: Barcelona Express<br>Call: ZCDJ6<br>Cruise: AX07SEP12<br>Op: Zach Barton<br>Auto Launcher Engaged:<br>Upcoming Launches<br>Tube Date(dmy) Time Ar                                                                                                    | Date: 10/05/20<br>Time: 15:11:32<br>Lat: 35 13.74 N<br>Lon: 012 24.46 W<br>Next Drop                                                                                                    | GPS<br>Ship Spd: 015<br>Ship Dir: 079<br>Data: Valid<br># Sats: Drop Plan<br>Starting Time:<br>10/05/2012 06:49<br>Increment mins 65<br>Drop Pos 9<br>Close<br>Window                                                                                                    |  |  |  |
| 3         05/10/12         15:29:0           4         05/10/12         16:34:0           5         05/10/12         17:39:0           6         05/10/12         18:44:0           7         05/10/12         19:49:0           8         05/10/12         20:54:0             | Tubes       I       I <thi< th=""> <thi< th=""> <thi< th=""> <thi< th=""></thi<></thi<></thi<></thi<> |                                                                                                    |  |  |  |
| Previous Profiles                                                                                                    |                                                                                                    |                                                                                                    |  |  |  |
| Drp T Date(dmy) Time                                                                                                    | Latitude Longitud                                                                                                    | ide SST 700m ChkPrf Edit Xmt 🔼                                                                                                    |  |  |  |
| 175         2         10/05/12 14:24           174         1         10/05/12 13:19           173         7         10/05/12 12:14           172         5         10/05/12 10:04           171         4         10/05/12 08:59           170         2         10/05/12 08:59 | 35         11.66 N         012         39.0           35         08.62 N         012         59.9           35         05.41 N         013         20.0           34         58.62 N         014         00.4           34         58.62 N         014         00.4           34         56.14 N         014         20.2           24         50.50 N         014         40.4                                                                                                    | .05 W         23.28         11.21         NoCk         No         Yes           .91 W         23.12         11.14         NoCk         No         Yes           .04 W         23.01         11.40         NoCk         No         Yes           .48 W         23.17         11.04         NoCk         No         Yes           .20 W         23.39         11.05         NoCk         No         Yes |  |  |  |
| 100 0 10/05/12 07/04<br>100 0 10/05/12 00:40                                                                                                    | 34 33.03 N 014 40.0                                                                                                    | 1001// 20.02 10.01 NOLK NO TES V                                                                                                    |  |  |  |

# 3.2. Drop outside a drop plan.

First stop the Auto Launcher by selecting the **End AL Cycle** button in the AMVER/SEAS XBT screen toolbar. Select either **Begin Hand Launch** to drop an XBT with the hand launcher connected to the controller box or **Begin Manual AL** to make a single drop with the AL. After the drop is done, do **step e** above and turn the AL back on by selecting **Begin AL Cycle** button (AMVER/SEAS will offer the option to re-engage the AL once the manual drop is finished).

# 3.3. Profile transmission

You can verify that a drop was transmitted by looking at the Transceiver Interface window.

# Hardware/software troubleshooting

# Basic troubleshooting for cruise rider.

# Quick checks:

# AmverSeas:

- Is AmverSeas frozen, needing a restart?
- Is the computer frozen, needing a restart?
- Is there just one seas window that is frozen?
- Are there any software alarms? What are they?
- Are there any error dialog boxes present?

# Autolauncher:

- Do communications between the computer and autolauncher occur? (Check in the setup window in AmverSeas.)
- Is the Launcher Detecting probes? Is the failure in one tube or all? Was the pin pulled on the XBT?
- Are there wires from a previous drop that might be interfering with current drops?
- Is there any unusual weather or extreme weather?

# Mk 21:

- Can you hear the MK21 click as it tests the probe?
- Does AmverSeas freeze when a profile starts?
  - -The MK21 would need to be power-cycled and the xbt program might need to be restarted.

Remember to check the easy things first, such as:

- Check the software settings
- Power everything off, then back on
- Check connections
- Re-Terminate connections if there is issue
- Check that the pin retracted on the autolauncher
- Make sure that the pin was pulled on the XBT
- Make sure there is an XBT in the corresponding tube to the one that was tried.

If the result is the same issue, begin hand launching. The priority is to get the data. The hand launcher can assist with troubleshooting. For instance, if the hand launcher and the autolauncher are giving the same type of error, the problem could be in the cable, or with the computer or MK21.

# Some Common Error Methods:

# 1) Seas has performed normally, and the XBT was detected, but there was no data collected. (No Splash)

- Make sure that the XBT pin was pulled
- After AmverSeas times out, try the next tube. (It could be that the probe itself malfunctioned.)

• See if the XBT left the launcher. (It could be either a pin not dropping or not a large enough angle on the autolauncher.)

• An empty canister with a wire still attached can show a probe where there is none. Check for trailing wires.

# 2) The Hand launcher or Autolauncher will not detect probes or collect data.

- Check the USB connection, and check in the device manager to make sure that the computer isrecognizing the MK21.
- Check the hardware version for the MK21 in the seas software. Seas>XBT Hardware Versions
- Try swapping the MK21. The first one may have intermittent problems, or may not be working correctly.

# 3) Seas seems to be working properly, but the Autolauncher does not recognize the XBTs.

- Try a different tube. If the tube is not recognizing any probe, the tube may be faulty at some point. Discontinue use of that tube and do not fill that one with XBTs
- If no XBTs are detected, perform a hand launch with the test canister.

# 4) The Hand Launcher recognizes probes, but the Autolauncher doesn't.

- This points to a problem with the autolauncher or connections. The MK21 should be working properly.
- Check the connections to the autolauncher again, looking for corrosion and places where wires might not be making connections.
- Check communications with autolauncher. (Use the Setup>Autolauncher>Diagnostics menu to test communication.)
- Check Software configuration again, just to be sure.
- Check the ground for the autolauncher. Try cleaning it and the surface it attaches to again, just to make sure that there is a clean surface and good connection.
- Try the spare autolauncher. Swap them out, performing hand launches if any drops occur as you replace it.

# 5) The hand launcher works with the secondary cable, but not with the primary.

- This points to either a bad cable, or bad terminations (cat5 only) at either end of the cable.
- Try re-connecting everything first.
- Use the CAT5 Checker, if supplied. This consists of two ends, one to be placed on either side of the cable, and sends a signal to all wires and looks for bad connections or losses, giving indications of issues with lights. This is not a perfect tester. It can give good status when something is bad.
- If that doesn't work, or there are still issues, try re-terminating the original cable first. With the CAT5, Make sure you use the "B" termination style, which is as follows for the pairs: Pins 1-8 correspond to these wires – orang/white, orange, green/white, blue, blue/white, green, brown/white brown.
- If that does not work, begin running the secondary cable, hand launching for each drop in between. The easiest way to do this is to bring the hand launcher with you as you run the cable. Disconnect it when you run the cable, and reconnect it before you go to start the drop.
- To perform a hand launch away from the computer, stop the Autolauncher cycle, click "perform manual hand launch" and make sure it gets to the "load probe" stage. Head

down to the launcher, load the probe, wait 30 seconds, then drop the probe. Allow the probe to deploy for 3 minutes, or until the wire breaks. Head back to the cabin to make sure that the drop went well.

# 6) The seas program freezes in the middle of a drop.

- This points to a MK21 power issue.
- Restart the XBT program and see if that fixes it. If not, restart the XBT program and perform a drop again.
- Try to find the place with the cleanest power as this is usually caused by a power source that is fluctuating enough for the MK21 to brown out and not be detected by the computer.
- If you have a UPS, ensure that the MK21 is plugged into the section that provides battery backup for the power.